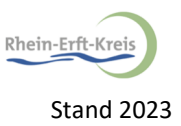

## Anleitung zur Suche im Verbund der Bibliotheken des Rhein-Erft-Kreises (Erftbib)

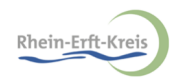

### Inhaltsverzeichnis

| Suche in der Erftbib                                       | 3  |
|------------------------------------------------------------|----|
| Zugriff auf frei zugängliche Aufsätze (Aufsatzdatenbanken) | 10 |
| Zugriff auf weiterführende Links aller Fachgebiete         | 13 |
| Kontakt                                                    | 17 |

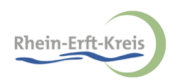

# Suche in der Erftbib

| Rhein-Erft-Kreis         Kreisarchiv         Suche & Fernleihe           Geprüfte Links                                                                                                    | Konto ~                                                                                                    | Rhein-Erft-Kreis<br>Bibliotheken im erftbib-Verbund                                                                                                    |
|----------------------------------------------------------------------------------------------------|----------------------------------------------------------------------------------------------------|----------------------------------------------------------------------------------------------------|
| Bibliothekskataloge       Aufsatzdatenbanken         tagebau frechen          ✓ Mehr Suchfelder          Frühere 5       en Sie in der Suchhistorie.                                               | Elektronische Volltexte  Suchber  Rhein-Erft, Euskirchen, Kölr  Dutschland  International                                                                                                    | eich wählen<br>1 13 vor<br>10 von 10<br>6 von 8<br>10 von 3<br>10 von 10<br>10 von 10 von 10<br>10 von 10 von 10<br>10 von 10 von |
| Hier den Suchbegriff eingeben.<br>z. B. "tagebau frechen"<br>Über "Mehr Suchfelder" können<br>weitere Suchangaben eingetragen<br>werden, z. B. der Name eines<br>Autors und zusätzlich des Titels. | er Ein gemeinsames Angebot der Bibliotheken<br>en<br>2 <sup>°</sup> Brühl <sup>®</sup><br>• Brühl <sup>®</sup><br>• Elsdorf <sup>®</sup><br>• Erftstadt <sup>®</sup><br>• Euskirchen <sup>®</sup><br>• Frechen <sup>®</sup><br>• Hürth <sup>®</sup><br>• Kerpen <sup>®</sup><br>• <u>Putheim<sup>®</sup></u><br>• <u>Wesseling<sup>®</sup></u><br>• <u>Kreisarchiv Rhein-Erft-Kreis</u> <sup>®</sup> | Onleihe<br>erft:       Leser: Härer Geießer<br>be twee Ste volen         Die Onleihe Erft d <sup>a</sup> ist ein weiteres gemeinsames<br>Angebot der Bibliotheken in Bad Münstereifel,<br>Bergheim, Brühl, Elsdorf, Erftstadt, Euskirchen,<br>Frechen, Hürth, Kall, Kerpen, Mechernich,<br>Nettersheim, Pulheim, Wesseling und Zülpich.<br>Stöbern Sie doch einfach mal in unserem digitalen<br>Bestand nach E-Books und Hörbüchern zum<br>Download!                                                                                                    |

Info / Kontakt Kontaktformular: Fragen an die Bibliothek & Impressum Datenschutzerklärung Weitere Dienstleistungen <u>Onleihe Erft</u> 岱 DigiBib
 Version 7.40
 © <u>hbz NRW</u> &, 2022

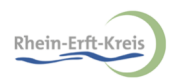

# Suchergebnisse

| Rhein-Erft-Kreis<br>Kreisarchiv<br>Suche & Fernleihe C<br>/ Suche / Suchergebnisse                                                                                                 |                                  | Rhein-Erft-Kn<br>Bibliotheken im er                                                                  | ttbib-Verbund<br>₩ ★ 0 |                                                   |
|----------------------------------------------------------------------------------------------------|----------------------------------|----------------------------------------------------------------------------------------------------|------------------------|---------------------------------------------------|
| Bibliothekskataloge     Aufsatzdatenbanken     Ktronische Volitexte       tagebau frechen     X       Mehr Suchfelder                                                              | ९ Rhein-Erft, Euskirchen, Köln 💌 |                                                                                                    | Г                      |                                                   |
| Trefferbereich 1 – 10<br>Kreisarchiv Rhein-Erft-Kreis: 8 Treffer                                                                                                    |                                  | Suche in 13 Datenbanken:<br>13 von 13                                                                | 69 Treffer             | Bibliotheken, in<br>denen Bücher<br>zum gesuchten |
| 1 <u>Ära endete: Die letzte Kohle aus dem Tagebau Frechen</u><br>T., W.                                                                                                    | 📰 Wie komme ich dran?) 🖄 🖆 🎵     | Durchsuchte Datenbanken                                                                              |                        | Begriff vorliegen                                 |
| 2 <u>Gruppe Süd: Das ""Zugpferd"" ist am Ziell : nach 34 Jahren läuft der Tagebau Frechen</u><br>aus, die beste Brikettierkohle"<br>Hanz, Adolf                                    | 🗐 Wie komme ich dran?) 😒 🖆 👭     | Stadtbibliothek Bergheim<br>Stadtbibliothek Elsdorf<br>Stadtbibliothek Euskirchen                    | 0                      |                                                   |
| Rekutlivierung hat jetzt Vorrang : der Tagebau Frechen/Ville in diesem Jahr. ""Theresia"<br>nd ""Gruhlwerk"""<br>Baltsch, Heinz H. (Red.)                                          | 🔄 🕅 Wie komme ich dran?] 🖄 🗠 💔   | Stadtbibliothek Frechen<br>Stadtbibliothek Köln<br>Stadtbücherei Brühl                               | 61<br>0<br>0           |                                                   |
| 4 Wie es damals war : ""Das Wasser war unser ärgster Feind"" : wie die<br>Streckenentwässerung im Tagebau Frechen begann und 1972 endete"<br>Kochwatsch, Wilhelm                   | 🗐 Wie komme ich dran?] 🏚 🕑 👭     | Stadtbücherei Erftstadt<br>Stadtbücherei Hürth<br>Stadtbücherei Pulheim                              | 0<br>Fehler<br>0       |                                                   |
| 5 Südrevier: Tagebaue schrumpfen : Rekultivierung im Vordergrund, Frechen, Ville,<br>Theresia und Gruhlwerk<br>Baltsch, Heinz H. (Red.)                                            | 🗐 Wie komme ich dran?) 🔯 🗠 💔     | Stadtbücherei St. Martinus Kerpen<br>Stadtbücherei Wesseling<br>Universitäts- und Stadtbibliothek Kö | 0<br>0<br>iln 0        |                                                   |
| 6 In den Tagebauen Fortuna und Frechen entstehen vorbildliche Landschaften : die<br>Verträge wurden unterzeichnet, etwa 1995 fertig, Lob der Politiker<br>Baltech, Heinz H. (Bed.) | 🗐 Wie komme ich dran? 🔯 🖆 👭      |                                                                                                    |                        |                                                   |

Gefundene Bücher zu dem Suchbegriff bei den einzelnen Bibliotheken. Mit Klick auf ein Werk öffnen sich weitere Informationen.

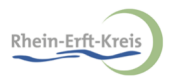

# Weitere Informationen zu einem Werk

| Rhein-Erft-Kreis<br>Kreisarchiv                                                                                     |                                                                                                    | Rhein-Erft-Kreis<br>Bibliotheken im erftbib-Verbund |
|----------------------------------------------------------------------------------------------------|----------------------------------------------------------------------------------------------------|-----------------------------------------------------|
| Suche & Fernleihe - G                                                                                               | eprüfte Links Konto -                                                                                    | ─ 米 ★                                               |
|                                                                                                    | Treffer 1 von im Bereich Kreisarchiv Rhein-Erft-Kreis                                                    |                                                     |
| Ära endete: Die le<br>T., W.<br>■ Aufsatz, keine Angabe - 9<br>■ Wie komme ich dran?                                | tzte Kohle aus dem Tagebau Frechen<br>Auf "Merken"<br>klicken.                                           |                                                     |
| ++ Destand / Desta                                                                                                  |                                                                                                    | Weitere Informationen zu dem                        |
| DE-Bgh1                                                                                                    |                                                                                                    |                                                     |
| <u>DE-Bgh1</u> 🗗                                                                                                    |                                                                                                    | ausgewählten Werk.                                  |
| DE-Bgh1₫<br>▲ Bibliographische                                                                                      | Daten                                                                                                    | ausgewählten Werk.                                  |
| DE-Bgh1 &<br>Bibliographische<br>Titel:                                                                             | Ara endete: Die letzte Kohle aus dem Tagebau Frechen                                                     | ausgewählten Werk.                                  |
| DE-Bgh1 &<br>Bibliographische<br>Titel:<br>Autor/in / Beteiligte Person                                             | Ara endete: Die letzte Kohle aus dem Tagebau Frechen                                                     | ausgewählten Werk.                                  |
| DE-Bgh1 &<br>Bibliographische<br>Titel:<br>Autor/in / Beteiligte Person<br>Medientyp:                               | E Daten<br>Ara endete: Die letzte Kohle aus dem Tagebau Frechen<br>n: T., W.<br>Aufsatz                  | ausgewählten Werk.                                  |
| DE-Bgh1 &<br>Bibliographische<br>Titel:<br>Autor/in / Beteiligte Person<br>Medientyp:<br>Datenträgertyp:            | E Daten<br>Ara endete: Die letzte Kohle aus dem Tagebau Frechen<br>1: T., W.<br>Aufsatz<br>keine Angabe  | ausgewählten Werk.                                  |
| DE-Bgh1 &<br>Bibliographische<br>Titel:<br>Autor/in / Beteiligte Person<br>Medientyp:<br>Datenträgertyp:<br>Umfang: | e Daten<br>Xra endete: Die letzte Kohle aus dem Tagebau Frechen<br>T. W.<br>Aufsatz<br>keine Angabe<br>9 | ausgewählten Werk.                                  |

#### ♥ Beschreibung exportieren 🖆

#### Y Zitieren ₽

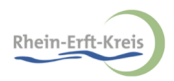

# Zu den Suchergebnissen zurückkehren

| Rhein-Erft-Kreis<br>Kreisarchiv                   |                                        |                       |                                     |                            |       | Rhein-Erft-<br>Bibliotheken im    | Kreis<br>erftbib-Verbund |
|---------------------------------------------------|----------------------------------------|-----------------------|-------------------------------------|----------------------------|-------|-----------------------------------|--------------------------|
| Suche & Fernleihe 👻                               | Geprüfte Links                         | Konto -               |                                     |                            |       |                                   | = ₩ ★0                   |
| ☆ / Suche / Suchergebni                           | isse                                   |                       |                                     |                            |       |                                   |                          |
|                                                   |                                        |                       |                                     |                            |       |                                   |                          |
| Bibliothekskataloge                               | Aufsatzdatenbanken                     | Elektron              | sche Volltexte                      |                            |       |                                   |                          |
| tagebau frechen                                   |                                        |                       | ×                                   | Q Rhein-Erft Euskirchen Ki | öln 🔻 |                                   |                          |
|                                                   |                                        |                       |                                     |                            |       |                                   |                          |
| ✓ Mehr Suchfelder                                 |                                        |                       |                                     |                            |       |                                   |                          |
|                                                   |                                        |                       |                                     |                            |       |                                   |                          |
| Tes Markessisk 4                                  | 40                                     |                       |                                     |                            |       | Sucha in 12 Detector land         | (0 T-+#++                |
| Trefferbereich 1 -                                | 10                                     |                       |                                     |                            |       | Suche in 13 Datenbanken:          | 69 Treffer               |
| (reisarchiv Rhein-Er                              | tt-Kreis: 8 Treffer                    |                       |                                     |                            |       | Durcheuchte Deter hen ken         |                          |
| 1 Ära endete: Die letz                            | <u>te Kohle aus dem Tagel</u>          | bau Frechen           |                                     | 🗐 Wie komme ich dran?      | 년 11  | Kreisarchiv Rhein-Erft-Kreis      |                          |
| T., W.                                            |                                        |                       |                                     |                            |       | Stadthibliothek Bergheim          | <b>0</b>                 |
| 2 Gruppe Süd: Das ""                              | Zugpferd"" ist am Ziel!                | : nach 34 Jah         | <u>en läuft der Tagebau Frechen</u> | 🗐 Wie komme ich dran?      | 년 11  | Stadtbibliothek Elsdorf           | 0                        |
| aus, die beste Brike                              | attierkohle"                           |                       |                                     |                            |       | Stadtbibliothek Euskirchen        | 0                        |
| Hanz, Adolf                                       |                                        |                       |                                     |                            |       | Stadtbibliothek Frechen           | 61                       |
| 3 Askutlivierung hat                              | <u>jetzt Vorrang : der Tagel</u>       | bau Frechen/\         | /ille in diesem Jahr, ""Theresia""  | 📰 Wie komme ich dran?      | 12 P  | Stadtbibliothek Köln              | 0                        |
| and ""Gruhlwerk""     Baltsch, Heinz H. (Rec      | <u>_</u>                               |                       |                                     |                            |       | Stadtbücherei Brühl               | 0                        |
| Battach, Heinz H. (Ret                            | 1.]                                    |                       |                                     |                            | _     | Stadtbücherei Erftstadt           | 0                        |
| 4 <u>Wie es damals war</u>                        | : ""Das Wasser war u                   | inser ärgster         | Feind""; wie die                    | 📰 Wie komme ich dran?      | 12 11 | Stadtbücherei Hürth               | Fehler                   |
| Streckenentwasser<br>Kochwatsch, Wilhelm          | ung im Tagebau Freche                  | <u>n begann und</u>   | 1972 endete                         |                            |       | Stadtbücherei Pulheim             | 0                        |
|                                                   |                                        |                       |                                     |                            |       | Stadtbücherei St. Martinus Kerpe  | en O                     |
| 5 <u>Südrevier: Tagebau</u><br>Theresia und Grubl | <u>e schrumpfen : Rekultiv</u><br>werk | <u>vierung im Voi</u> | <u>dergrund, Frechen, Ville,</u>    | 📰 Wie komme ich dran? 🛱    |       | Stadtbücherei Wesseling           | 0                        |
| Baltsch, Heinz H. (Rec                            | i.)                                    |                       |                                     |                            |       | Universitäts- und Stadtbibliothek | Köln 0                   |
| 6 In den Tagebauen F                              | Fortuna und Frechen ent                | stehen vorbil         | <u>dliche Landschaften : die</u>    | 🗐 Wie komme ich dran? 🕅 🖄  |       |                                   |                          |

Verträge wurden unterzeichnet, etwa 1995 fertig, Lob der Politiker

Baltsch, Heinz H. (Red.)

Weitere Bücher auswählen. Über

das 🖄 kann

vorgemerkt werden.

ebenfalls ein Buch

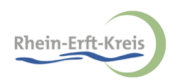

# Die Merkliste

| Rh<br>Kre<br>Su | che & Fernleihe  Geprüfte Links Konto  Go,                                                                                                    | Über "Konto" ge<br>zur Liste zuvor<br>vorgemerkter Bü | langt man<br>cher 🖄 . | Rhein-Erft-Kre<br>Bibliotheken im erft | pib-Verbund<br>★ ★ 0 |
|-----------------|----------------------------------------------------------------------------------------------------|-------------------------------------------------------|-----------------------|----------------------------------------|----------------------|
| Blb             | liothekskataloge Aufsatzdatenbanken Elektronische Volltexte                                                                                    |                                                       |                       |                                        |                      |
|                 | anebau frechen                                                                                                    |                                                       | en Köln 🔻             |                                        |                      |
|                 |                                                                                                    |                                                       |                       |                                        |                      |
|                 | Mehr Suchfelder                                                                                                    |                                                       |                       |                                        |                      |
|                 |                                                                                                    |                                                       |                       |                                        |                      |
|                 |                                                                                                    |                                                       |                       |                                        |                      |
| Tref            | fferbereich 1 - 10                                                                                                    |                                                       |                       | Suche in 13 Datenbanken:               | 69 Treffer           |
| Krei            | sarchiv Rhein-Erft-Kreis: 8 Treffer                                                                                                    |                                                       |                       | 13 von 13                              |                      |
| 1               | Äre andete. Die letzte Kahle zus dass Taashau Frankes                                                                                          |                                                       |                       | Durchsuchte Datenbanken                |                      |
|                 | T., W.                                                                                                    | 📰 Wie komme ich dran                                  |                       | Kreisarchiv Rhein-Erft-Kreis           | 8                    |
|                 |                                                                                                    |                                                       |                       | Stadtbibliothek Bergheim               | 0                    |
| 2               | Gruppe Süd: Das ""Zugpferd"" ist am Ziel! : nach 34 Jahren läuft der Tagebau Fr                                                                | rechen 🔁 Wie komme ich dran                           | 2 ☆ ビ 川               | Stadtbibliothek Elsdorf                | 0                    |
|                 | Hanz, Adolf                                                                                                    |                                                       |                       | Stadtbibliothek Euskirchen             | 0                    |
|                 |                                                                                                    |                                                       | _                     | Stadtbibliothek Frechen                | 61                   |
| 3               | Rekutlivierung hat jetzt Vorrang : der Tagebau Frechen/Ville in diesem Jahr, ""Ti                                                              | heresia'''' 📰 Wie komme ich dran                      | 2 ☆ ピ 川               | Stadtbibliothek Köln                   | 0                    |
|                 | Baltsch, Heinz H. (Red.)                                                                                                    |                                                       |                       | Stadtbücherei Brühl                    | 0                    |
|                 |                                                                                                    |                                                       |                       | Stadtbücherei Erftstadt                | 0                    |
| 4               | <u>Wie es damats war : ""Das Wasser war unser ärgster Feind"" ; wie die</u><br>Streckenentwässerung im Tagebau Frechen begann und 1972 endete" | 📰 Wie komme ich dran                                  |                       | Stadtbücherei Hürth                    | Fehler               |
|                 | Kochwatsch, Wilhelm                                                                                                    |                                                       |                       | Stadtbücherei Pulheim                  | 0                    |
|                 |                                                                                                    |                                                       |                       | Stadtbücherei St. Martinus Kerpen      | 0                    |

Stadtbücherei Wesseling

📰 Wie komme ich dran? 🔯 😢 👖

Universitäts- und Stadtbibliothek Köln

0

0

- 5
   Südrevier: Tagebaue schrumpfen : Rekultivierung im Vordergrund, Frechen, Ville,

   Theresia und Gruhlwerk
   Baltsch, Heinz H. (Red.)
- 6 In den Tagebauen Fortuna und Frechen entstehen vorbildliche Landschaften : die Verträge wurden unterzeichnet, etwa 1995 fertig, Lob der Politiker Baltsch, Heinz H. (Red.)

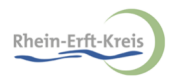

### Merkliste

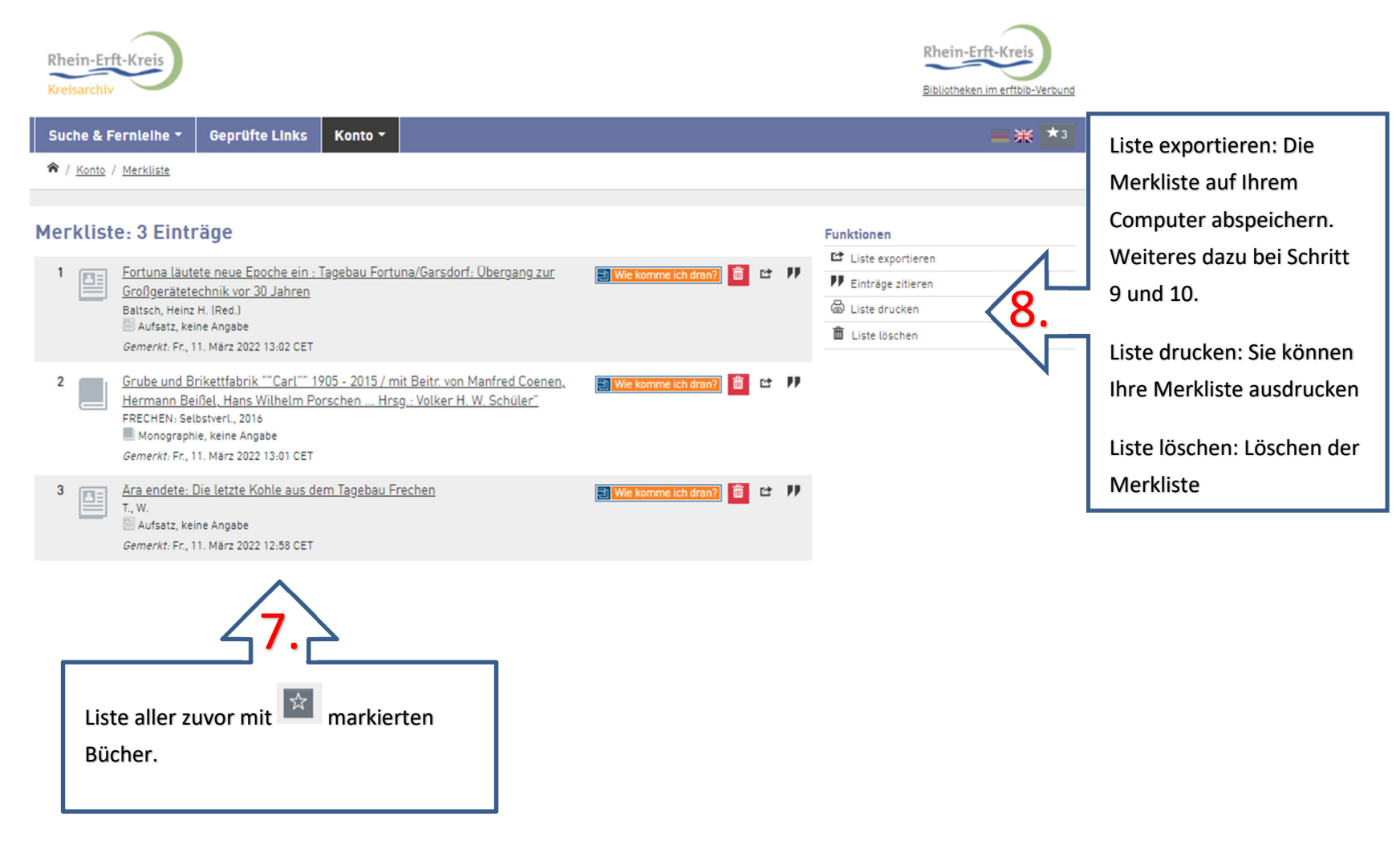

Info / Kontakt Kontaktformular: Fragen an die Bibliothek 🗗 Impressum Datenschutzerklärung Weitere Dienstleistungen Onleihe Erft 🗹 DigiBib Version 7.40 © <u>hbz NRW</u> 12, 2022

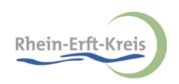

### Merkliste Exportieren

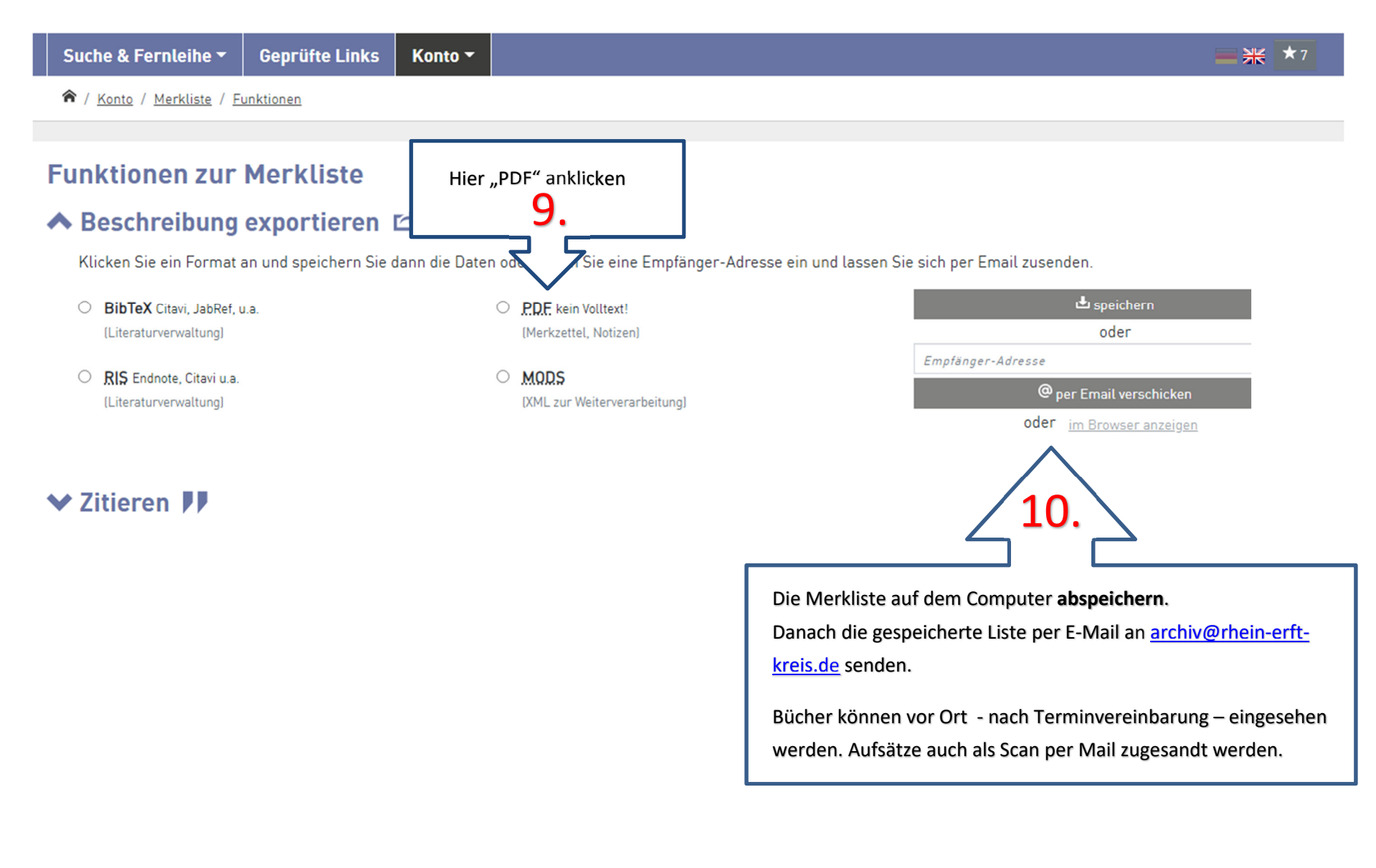

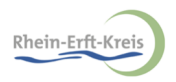

# Zugriff auf frei zugängliche Aufsätze (Aufsatzdatenbanken)

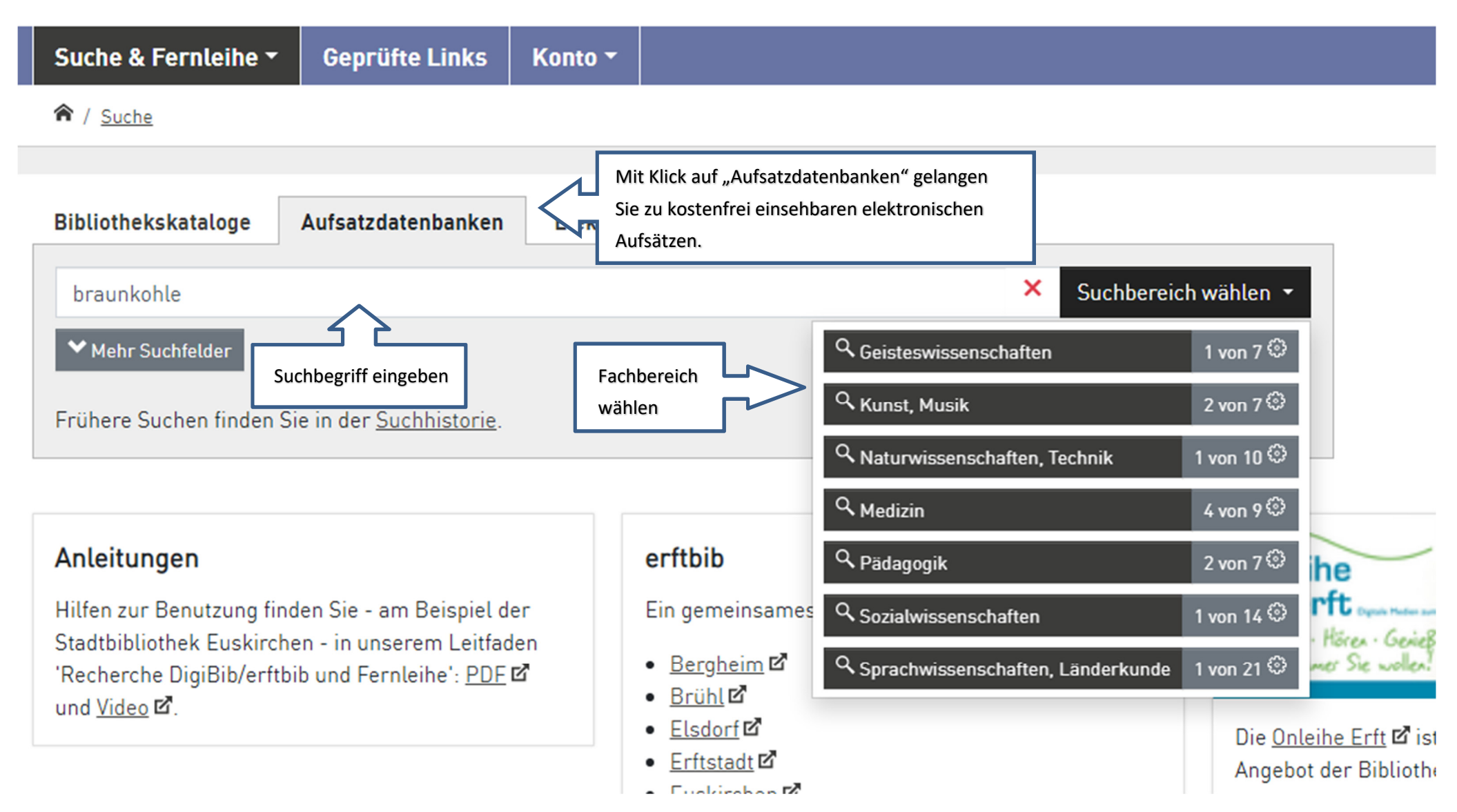

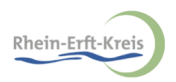

### Aufsatzdatenbanken Ergebnisliste

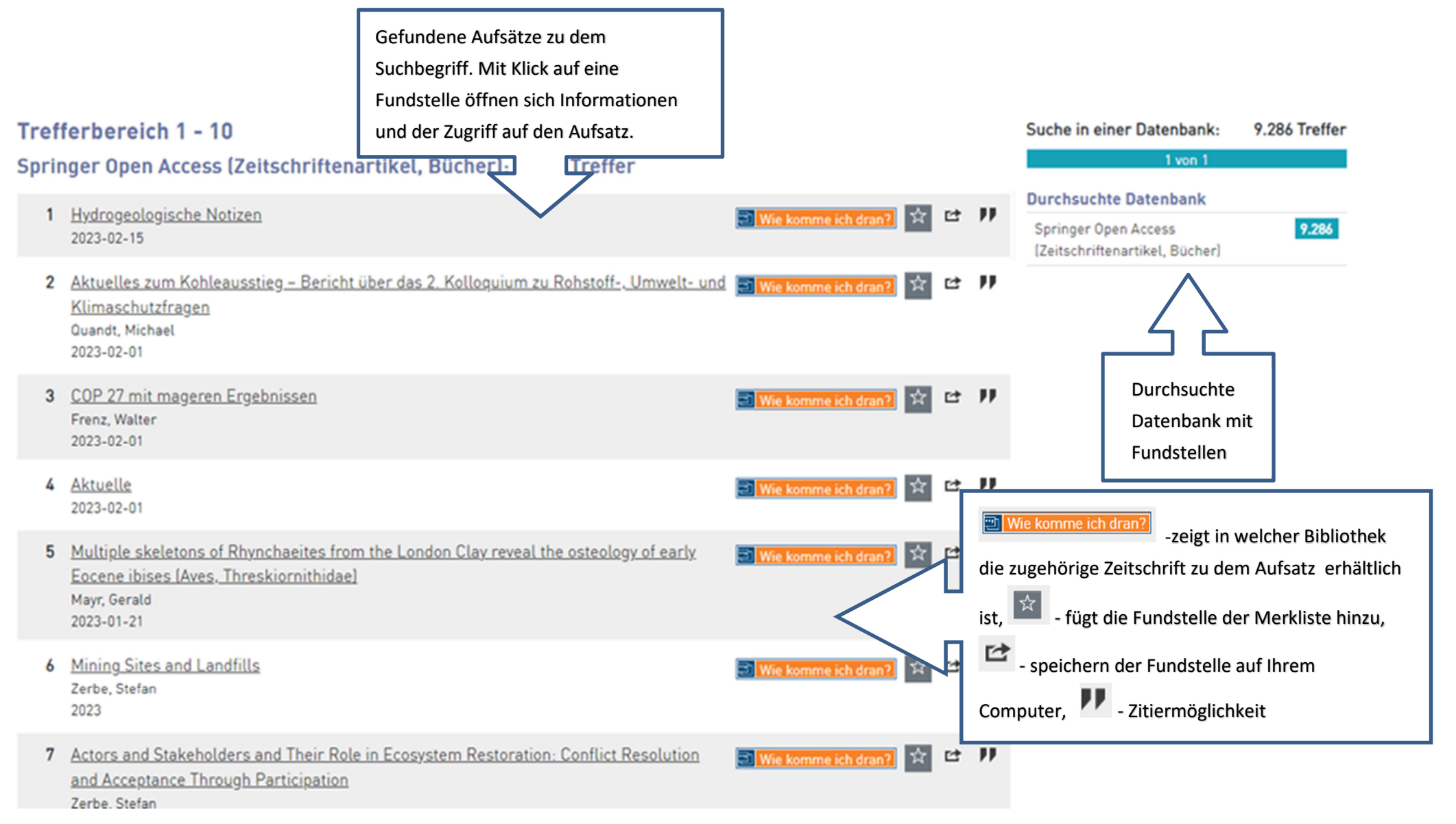

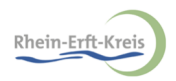

### Informationen zu einem gewählten Aufsatz

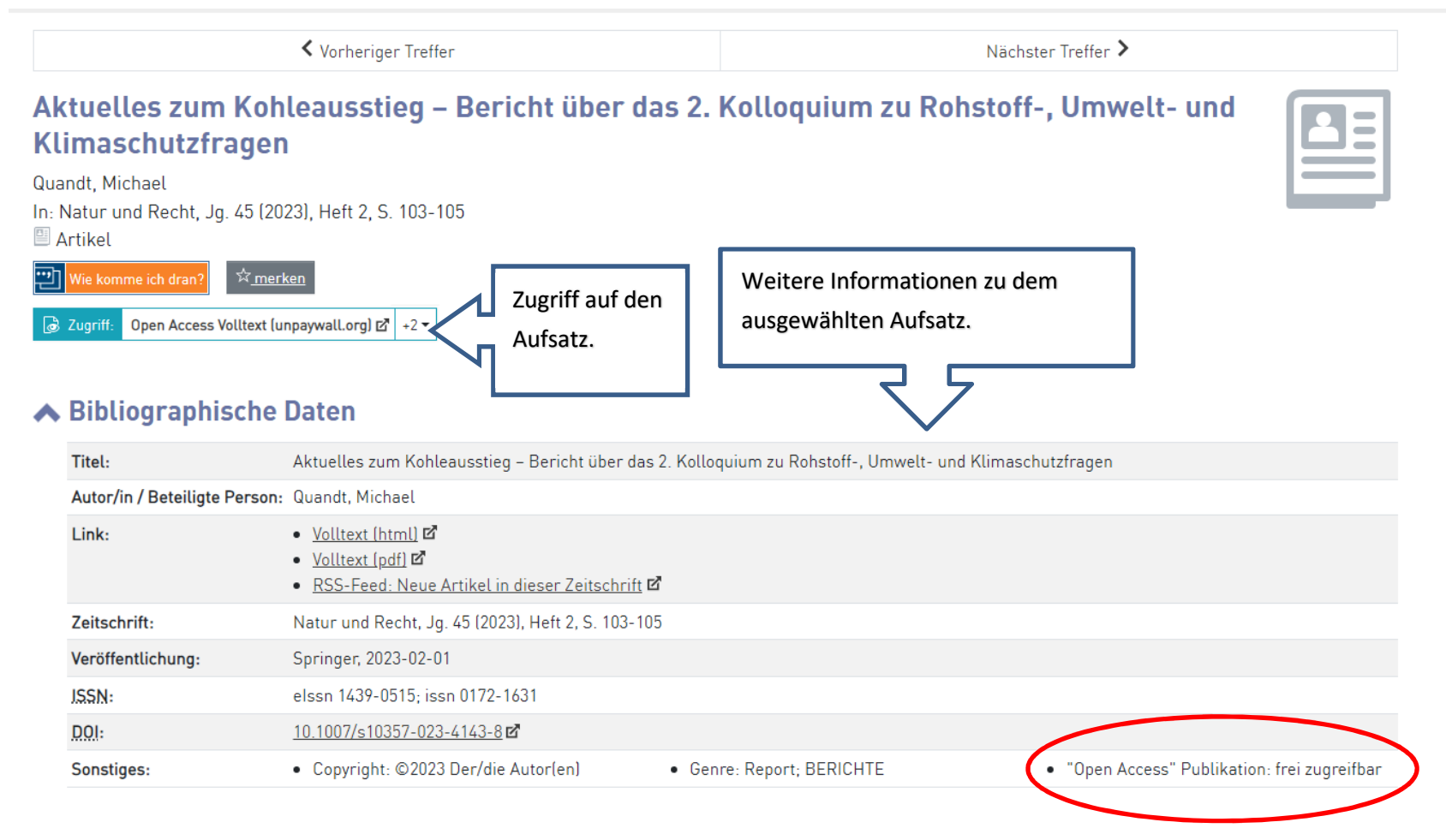

#### ♥ Beschreibung exportieren 🗠

#### ✓ Zitieren II

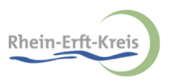

## Zugriff auf weiterführende Links aller Fachgebiete

| Suche & Fernleihe - Geprüfte Links                                                                                                    | uf "geprüfte<br>inks" klicken                  |                              |
|----------------------------------------------------------------------------------------------------|------------------------------------------------|------------------------------|
| A Geprüfte Links     A Geprüfte Links     A |                                                |                              |
| Suche nach Webseiten und Fachzeitse                                                                                                    | :hriften                                       |                              |
| Titel, Fachgebiete,                                                                                                    | C                                              | Suchen Suchbegriff eingeben  |
| Verschiedene Fachgebiete. D<br>kommt man zu den dazu pas                                                                                                    | urch Klick darauf<br>senden Links.             |                              |
| Aktuelles & Recherche                                                                                                    | Kunst & Kultur 10.896                          | Natur & Technik 28.338       |
| Allgemeine und fachübergreifende Zeitschriften 3.592                                                                                                    | Länder & Zeiten 10.568                         | Regionales 44                |
| Geist & Glaube 4.716                                                                                                    | Lernen & Arbeiten 10.149                       | Sport & Spiel 943            |
| Gesundheit & Psyche 30.453                                                                                                    | Linksammlung der Stadtbibliothek Euskirchen 39 | Staat & Gesellschaft 18.044  |
| Internet & Computer 3.920                                                                                                    | Literatur & Sprache 8.900                      | Wirtschaft & Finanzen 20.939 |

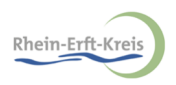

### Geprüfte Links: Ergebnisliste

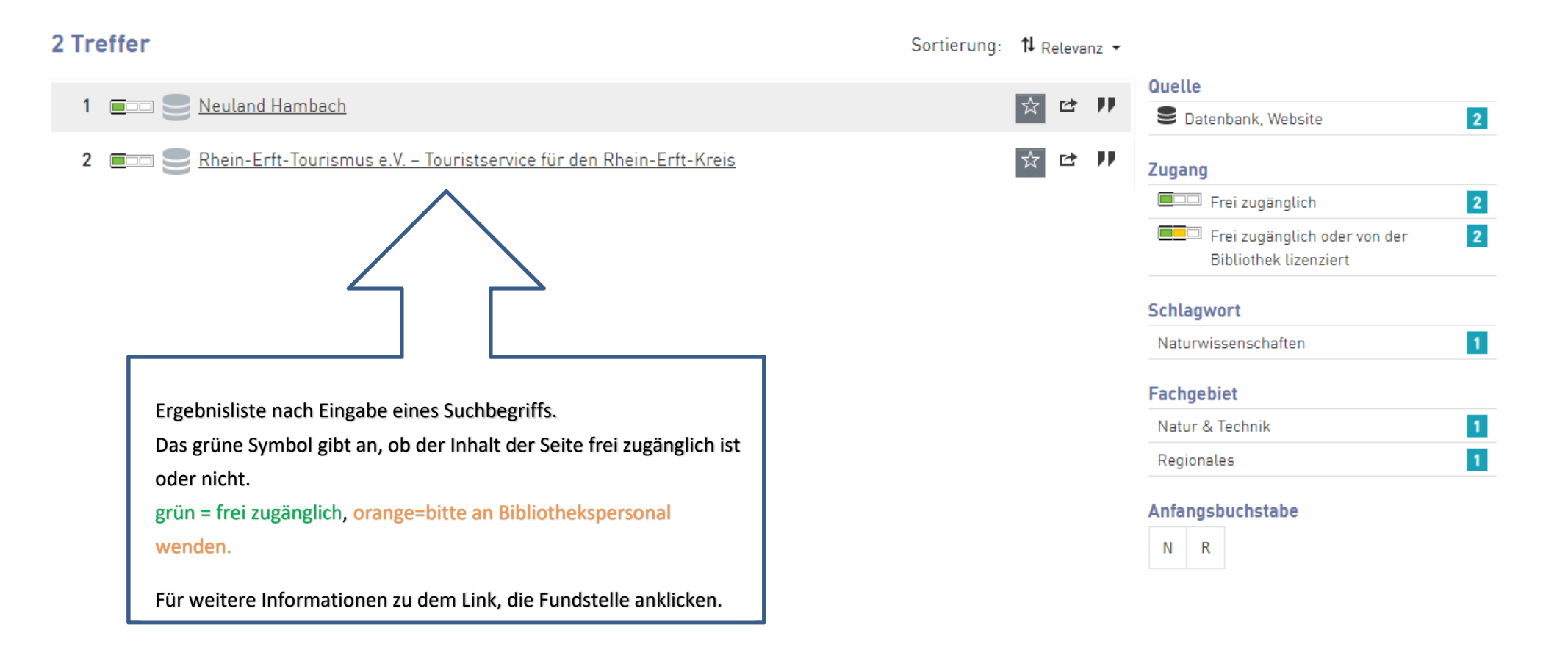

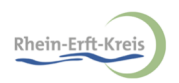

## Geprüfte Links: Informationen

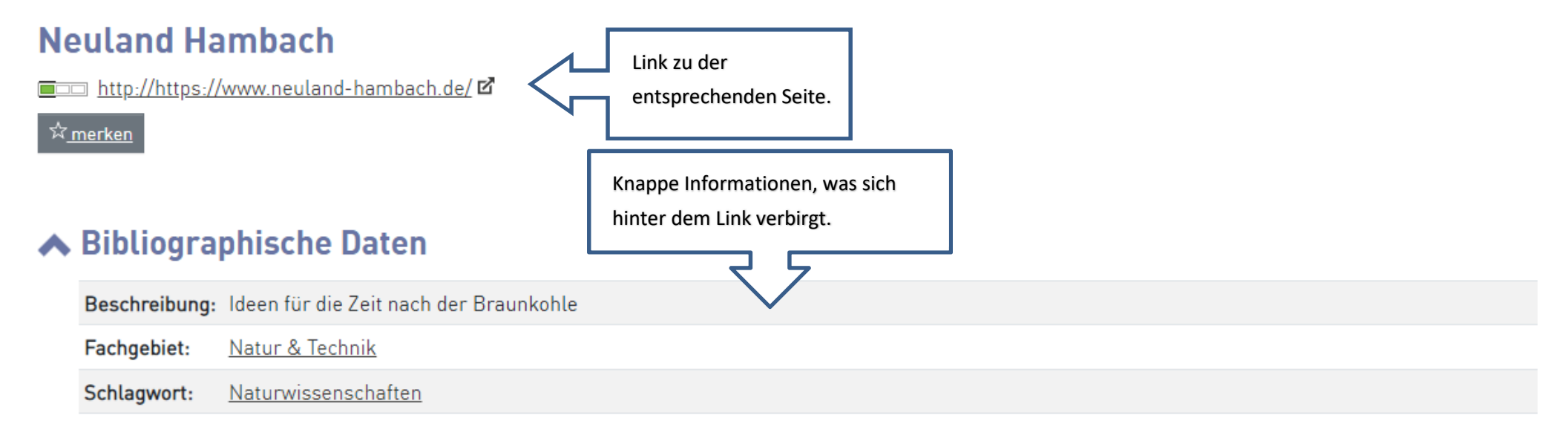

### ♥ Beschreibung exportieren

### ✓ Zitieren II

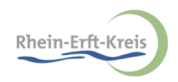

# Geprüfte Links: Ergebnisliste

| 44 T | reffer                            | Ergebnisliste nach Auswahl des | Sortierung: | †↓ Ti | itel A | -Z • |
|------|-----------------------------------|--------------------------------|-------------|-------|--------|------|
| ≮    | ✓ 1 2 3 >                         | Fachbereichs "Regionales"      |             |       |        |      |
|      |                                   | 7                              |             |       |        |      |
| 1    | En Stationsring                   | $\checkmark$                   |             | ☆     | Ċ      | ••   |
| 2    | 💷 🤤 Autorenkreis Rhein-Erft       |                                |             | ☆     | Ċ      | "    |
| 3    | Ergheimer Geschichtsverein e.V.   |                                |             | ☆     | ¢      | "    |
| 4    | Ergheimer Zeitung                 |                                |             | ☆     | Ċ      | "    |
| 5    | En Brühl                          |                                |             | ☆     | Ċ      | "    |
| 6    | EIII Sündnis 90/Die Grünen        |                                |             | ☆     | Ċ      | "    |
| 7    | E Bürgerverein                    |                                |             | ☆     | Ċ      | "    |
| 8    | Café F.                           |                                |             | ☆     | Ċ      | "    |
| 9    | EDU Pulheim                       |                                |             | ☆     | Ċ      | "    |
| 10   | Der Erftbote                      |                                |             | ☆     | Ľ      | "    |
| 11   | EDP Pulheim                       |                                |             | ☆     | Ľ      | "    |
| 12   | Frechen                           |                                |             | ☆     | Ľ      | "    |
| 13   | En Sedenkorte im Rhein-Erft-Kreis |                                |             | ☆     | Ľ      | ••   |
| 14   | Emeindebücherei Elsdorf           |                                |             | ☆     | Ľ      | "    |
| 15   | Emeinde Elsdorf                   |                                |             | ☆     | Ċ      | ••   |

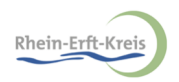

## Kontakt

Sie haben Fragen oder Anregungen:

Schreiben Sie uns eine E-Mail über: archiv@rhein-erft-kreis.de

### Sie möchten Medien einsehen:

Informationen dazu finden Sie auf folgender Internetseite: <u>https://www.archive.nrw.de/kreisarchiv-rhein-erft-kreis/informationen-fuer-benutzerinnen</u>

### So finden Sie uns:

Kreisarchiv Rhein-Erft-Kreis Willy-Brandt-Platz 1 50126 Bergheim Vorherige Anmeldung nötig.

### Weitere Informationen zum Kreisarchiv Rhein-Erft-Kreis:

https://www.archive.nrw.de/kreisarchiv-rhein-erft-kreis

https://www.rhein-erft-kreis.de/kultur/kreisarchiv.php